#### School Finance Small School Transportation Adjustment New User Interface Overview

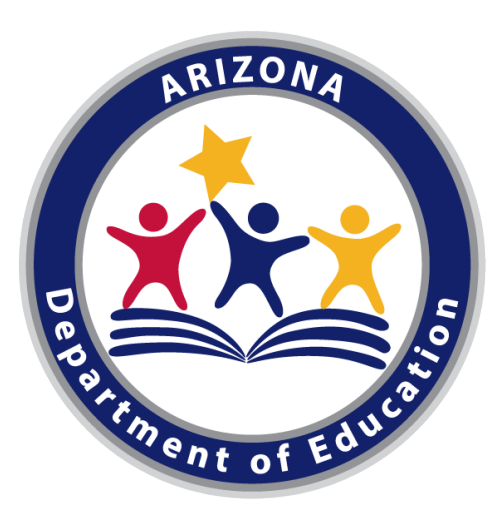

Kathy Hoffman Superintendent of Public Instruction

#### School Finance Small School Transportation Adjustment New User Interface Overview FY 2022

**Presented by: School Finance - Payment Team** 

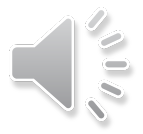

# Small School Transportation Adjustment Application Process

- Notification Process
  - Eligibility- System Determined
    - o A.R.S. 15-963
    - o Student Data
    - Transportation Information
  - Calculation Cap and Scenarios- System Calculated
    - A.R.S. 15-963
  - Email Notification to Business Manager/CFO from Contact sheet on the submitted Budget for the Fiscal Year
- New User Interface
  - User Role needed
  - Accessing the User Interface
  - Application Submitted in the User Interface
  - Submitted Application Status can be tracked in the User Interface
- Distribution
  - Adjustments included in District Additional Assistance on BSA 55-1 once approved by State Board of Education

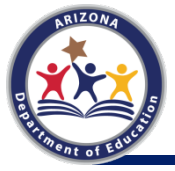

# Eligibility

#### <u>A.R.S. 15-963</u>

A district can apply for a capital transportation adjustment for the **PURCHASE** of a **STUDENT TRANSPORTATION VEHICLE** if it meets the following:

- ➢ Has a student count of fewer than 600 in grades K-12.
  - Type 03 (Elementary not in a High School) Districts exclude grades 9-12
  - Definition of Student Count is prior year ADM
- Transports as eligible students at least 1/3<sup>rd</sup> of the total student count of the school district.
  - Based on Transportation Support Level data
    - o Prior Year
- Has an approved daily route mileage per eligible student transported of more than 1.0, computed as prescribed in <u>A.R.S. 15-945</u>, subsection A, paragraph 4.
  - Based on Transportation Support Level data

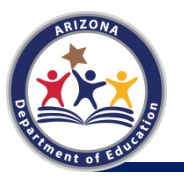

• Prior Year

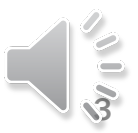

## **Calculation Cap**

#### A.R.S. 15-963

Total of all Small School Transportation adjustments for school districts in a county for a fiscal year can not exceed 20% of the total amount distributed to a county for that fiscal year in Small School Service Program Funds as provided in <u>A.R.S. 15-365</u>, subsection F.

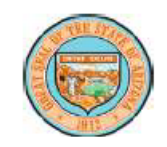

State of Arizona Department of Education

#### FY 2021 County Small District Service Program Funding Claim Form

Pursuant to A.R.S. §15-365, the county school superintendent must submit its claim for small district service program payment to the state superintendent of public instruction (ADE).

| EntityID | District Name              | County Total |  |  |  |  |  |  |
|----------|----------------------------|--------------|--|--|--|--|--|--|
| 4159     |                            |              |  |  |  |  |  |  |
| 4160     | Concho Elementary District |              |  |  |  |  |  |  |
| 4162     | Vernon Elementary District |              |  |  |  |  |  |  |
| 4163     | Menary Elementary District |              |  |  |  |  |  |  |
| 4161     | Alpine Elementary District |              |  |  |  |  |  |  |
|          | Apache County              | \$ 60,920.42 |  |  |  |  |  |  |

#### **Example:**

Apache County Small School Service Program Funds: \$60,920.42

Apache Small School Transportation Adjustment Limit: \$12,184.08

The total distributed to all eligible districts who submitted applications in Apache county cannot exceed 20% of \$60,920.42, or \$12,184.08

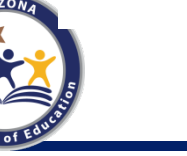

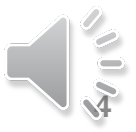

## **Calculation Scenarios**

- Multiple Applying Districts:
  - Eligibility determined for multiple districts in one county and email sent
  - Multiple districts apply
  - Eligible Students Transported and Daily Route Miles totaled for applying districts in that county and each district's % determined
  - That % is multiplied by available award to determine each adjustment amount for each applying district
- > 1 Applying District:
  - Will get the lesser of Amount Requested or Available Amount
- Request Less Than Available to Award:
  - The only time the Amount Requested is considered in relation to the amount awarded is if you request less than what is available to give to your district
    - Rarely see this; usually only if only one eligible district applies in a county

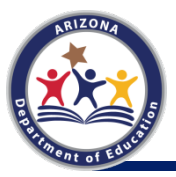

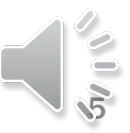

## Notification of Eligibility

#### UAT - Small School Transportation Eligibility

|             | ADE Notifications <sfs_donotreply@sys.azed.gov></sfs_donotreply@sys.azed.gov> |
|-------------|-------------------------------------------------------------------------------|
| AIN         | To                                                                            |
| Retention P | olicy Inbox (3 years)                                                         |

| ← Reply | ≪ Reply All | → Forward |  |
|---------|-------------|-----------|--|
|---------|-------------|-----------|--|

In accordance with A.R.S. 15-963 school districts may apply to the state board of education for a capital transportation adjustment for the purchase of a student transportation vehicle if the district meets all the following requirements:

1. Has a student count of fewer than six hundred in kindergarten programs and grades one through twelve.

2. Transports as eligible students at least one-third of the total student count of the school district.

3. Has an approved daily route mileage per eligible student transported of more than 1.0, computed as prescribed in section 15-945, subsection A, paragraph 4.

Your district has been determined to be eligible for [FiscalYear]. This is being sent to the Business Manager/CFO from the Contact sheet on the submitted Budget for [EntityName].

Please submit your application by logging into the School Finance Payment Systems at <a href="https://paymentsystems.azed.gov/">https://paymentsystems.azed.gov/</a> by 5 pm on [ApplicationDueDate] to be considered for the 2021 Small School Transportation Adjustment. Please contact School Finance Payment Team at <a href="https://www.school.gov/">SFPaymentTeam@azed.gov</a> or 602-542-5695 with any questions.

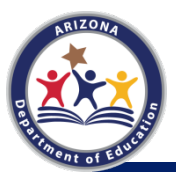

## User Role for Applying

#### MUST BE DONE BEFORE YOU CAN ACCESS THE USER INTERFACE OR SUBMIT YOUR APPLICATION

Please contact your Entity Administrator to grant access to the Small School Transportation user role

- District entity admin login into the <u>https://adeconnect.azed.gov/</u>
  - Search for the user
  - Search for the role "Small School Transportation User" and assign it to the user
- Please view these helpful User Role videos
  - <u>https://adeconnect.azed.gov/Videos</u>

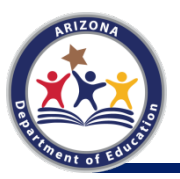

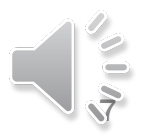

## Small School Transportation User Interface

Navigate to ADEConnect using the following URL: <u>https://adeconnect.azed.gov/</u>

• Under Applications, select Payment Systems

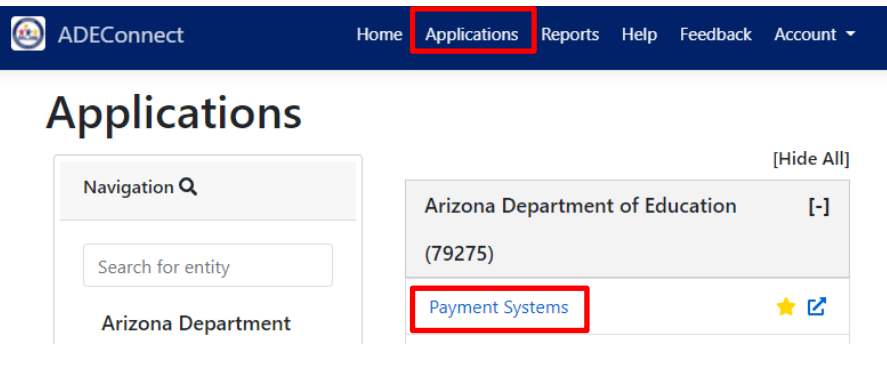

- Or -

Follow the link in the email notification or navigate to the School Finance Systems home page URL: <u>https://paymentsystems.azed.gov/</u>.

• On the School Finance Systems menu, click Small School Transportation.

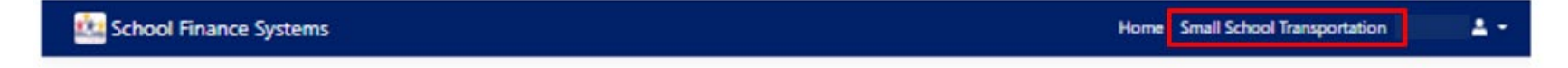

Welcome to the School Finance Systems home page.

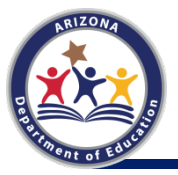

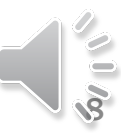

## **Accessing your Application**

#### After clicking **Small School Transportation**, this is the screen that opens

To fill in your application, click Edit

🎎 School Finance Systems

#### Small School Transportation

|             |       | - CTD            | S:                  | EntityID: |                       |             |   |        |   |                   |   |      |      |   |
|-------------|-------|------------------|---------------------|-----------|-----------------------|-------------|---|--------|---|-------------------|---|------|------|---|
| Export t    | to Ex | cel Search       | ٩                   |           |                       |             |   |        |   |                   |   |      |      |   |
| Fiscal Year | T s   | iubmitted By 🔻 🔻 | Amount<br>Requested | ۲         | Total Purchase Amount | Status      | Ŧ | Reason | т | Amount<br>Awarded | ٣ |      |      |   |
| 2021        |       |                  |                     |           |                       | No Response |   |        |   |                   |   | Edit | View | * |

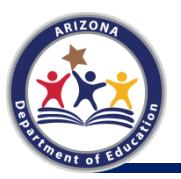

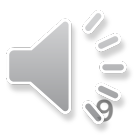

<u>-</u> -

Home Small School Transportation

### **Entering your Application**

| Are you interested in submitting Small School Transportation | ( Yes 🌰 )                                       |
|--------------------------------------------------------------|-------------------------------------------------|
| request?                                                     |                                                 |
| Amount Requested *                                           | \$25,000.00                                     |
| Total Purchase Amount *                                      | \$135,000.00                                    |
| Intended Purchase *                                          | 72 Passenger Standard Bus                       |
| Need *                                                       | Replace aging 72 passenger standard bus         |
| Notes                                                        |                                                 |
| Supporting Documents (optional)                              | Select files                                    |
| Uploaded Files                                               | ние заклых аксерееа : фал, ляк, дред, флад, жих |
| Saura 9                                                      |                                                 |
| File Name                                                    | Action                                          |
|                                                              |                                                 |
| Request History                                              |                                                 |
|                                                              |                                                 |
| Submit Cancel                                                | Warning!                                        |
|                                                              | Are unu core to coherist the data?              |
|                                                              | Fire you also to address the satur.             |

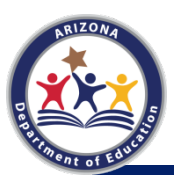

## **Submitted Application Status**

| 🚉 s            | choo   | ol Finance Systems              |                  |   |                            |   |                                              |    |          | Hom         | e Small Sc | hool Transporta | tion | •   | - |
|----------------|--------|---------------------------------|------------------|---|----------------------------|---|----------------------------------------------|----|----------|-------------|------------|-----------------|------|-----|---|
| Sm             | all    | School Trans                    | portation        |   |                            |   |                                              |    |          |             |            |                 |      |     | - |
|                |        | - CTDS:                         | EntityID:        |   |                            |   |                                              |    |          |             |            |                 |      |     |   |
| GR Exp         | ort to | Excel Search                    | ٩                |   |                            |   | +                                            |    |          |             |            |                 |      |     |   |
| Fiscal<br>Year | ۲      | Submitted By                    | Amount Requested | Ŧ | Total Purchase<br>Amount   | T | Status Y                                     | R  | leason 🔻 | Amount A    | warded     | Ŧ               |      |     |   |
| 2021           |        | LEA SST User Role Email Address | \$25,000.00      |   | \$135,000.00               |   | School Finance Review                        |    |          |             |            | Edit            | Vie  | ew. | * |
| Fiscal<br>Year | ٣      | Submitted By                    | Amount Requested | Ŧ | Total Purchase Amount      | T | Status T                                     | R  | leason T | Amount Av   | varded     | т               |      |     |   |
| 2021           |        | LEA SST User Role Email Address | \$25,000.00      |   | \$135,000.00               |   | Pending with<br>Payment Analyst              |    |          | \$12,184.   | 08         |                 | Vie  | tw  | * |
| Fiscal<br>Year | T      | Submitted By                    | Amount Requested | Ŧ | Total Purchase Amount      | T | Status Y                                     | Re | eason 🔻  | Amount Aw   | arded      | т               |      |     |   |
| 2021           |        | LEA SST User Role Email Address | \$25,000.00      |   | \$135,000.00               |   | Pending with Director<br>of Fiscal Operation |    |          | \$12,184.08 |            |                 | Vie  | w   | * |
| Fiscal<br>Year | ۲      | Submitted By                    | Amount Requested | Ŧ | Total Purchase Y<br>Amount | r | Status T                                     | Re | eason T  | Amount Aw   | arded      | т               |      |     |   |
| 2021           |        | LEA SST User Role Email Address | \$25,000.00      |   | \$135,000.00               |   | Approved by State<br>Board of Education      |    |          | \$12,184.08 | 3          |                 | View | w   | * |

\*Please note- You will only have 1 row per FY Application

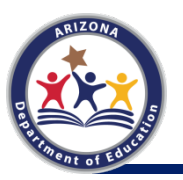

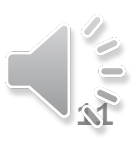

### **View Modification History**

|                                                                       | 2021                                    |        |
|-----------------------------------------------------------------------|-----------------------------------------|--------|
| Are you interested in submitting Small School Transportation request? | ( Sea 🔵                                 |        |
| Amount Requested *                                                    | \$25,000.00                             |        |
| Fotal Purchase Amount *                                               | \$135,000.00                            |        |
| ntended Purchase *                                                    | 72 Passenger Standard Bus               |        |
| Need *                                                                | Replace aging 72 passenger standard bus |        |
| otes                                                                  |                                         |        |
| pporting Documents (optional)                                         | Select files                            |        |
| loaded Files                                                          |                                         |        |
| earch9                                                                | (La day)                                |        |
| uest History                                                          | ACUON                                   |        |
| iearch. 9                                                             |                                         |        |
|                                                                       |                                         |        |
| lodified On                                                           | Modified By                             | Reason |
| Iodified On<br>3/14/2021 20:46 PM                                     | Modified By<br>ChelseaJemison@azed.gov  | Reason |

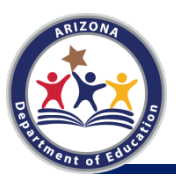

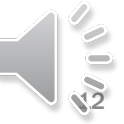

### Small School Transportation Adjustment on BSA 55-1

| BSA 55-1<br>Fiscal Year: 2021                                                                               | Basic Cal            | culations For Equa      | lization Assist | ance | ,            | c                           | TDS:<br>Page 4 of 5 |
|----------------------------------------------------------------------------------------------------|----------------------|-------------------------|-----------------|------|--------------|-----------------------------|---------------------|
| ADM value used: FY 2021 100th Day Membership                                                                | Is Small             | Isolated School Distric | t: Not isolated |      | AzEDS        | Execution Date: 02/         | 02/2021 9:37PM      |
|                                                                                                    |                      |                         |                 |      |              | Apportionment               | Date: 03/01/2021    |
| District Additional Assistance (DAA) Calculations                                                           |                      | PSD                     | <u>K-8</u>      |      | <u>9-12</u>  | Type 03<br>Transported 9-12 | Total               |
| FY20 District ADM                                                                                           |                      | 1.4550                  | 149.5942        |      | 0.0000       | 51.2780                     |                     |
| DAA Per ADM                                                                                                 | ×                    | \$450.76 x              | \$538.33        | x    | \$0.00       | x \$300.62                  |                     |
| Preliminary DAA<br>("For Type 03 High School Only, Per Student Count Factor at 5                            | 0%)                  | \$655.86                | \$80,531.05     | _    | \$0.00       | \$15,415.19                 | \$96,602.09         |
| DAA Growth Factor<br>FY20 District ADM<br>FY19 District ADM<br>FY21 Calculated DAA Growth Factor            | 202.3272<br>206.4400 |                         |                 |      |              |                             |                     |
| FY21 Applied DAA Growth Factor                                                                              | x                    | 1.000000000 x           | 1.0000000000    | ×    | 1.0000000000 | 1.0000000000                |                     |
| (1.0000 or Calculated DAA Growth Factor If greater than 1.05,<br>use 1 plus 50% of growth.)<br>District DAA | -                    | \$655.86                | \$80,531.05     | _    | \$0.00       | \$15,415.19                 | \$96,602.09         |
| DAA For High School Textbooks                                                                               |                      |                         |                 |      |              |                             |                     |
| FY20 District High School ADM                                                                               |                      |                         |                 |      | 0.0000       |                             |                     |
| Support Level Amount for Textbooks<br>DAA For High School Textbooks                                         |                      |                         |                 | x    | \$69.68      |                             | \$0.00              |
|                                                                                                    | _                    | PSD-8                   |                 | _    | 9-12         |                             |                     |
| Pre-Adjusted DAA Base Allocation                                                                            | -                    | \$81,186.91             |                 |      | \$0.00       |                             | \$96,602.10         |
| Type 03 Transported 9-12                                                                                    |                      |                         |                 |      | \$15,415.19  |                             |                     |
| Small School Transportation<br>Adjustment for Fiscal Year 2021                                              |                      | \$12,184.08             |                 |      | \$0.00       |                             | \$12,184.08         |
| Total DAA Adjustments                                                                                       |                      | \$12,184.08             |                 |      | \$0.00       |                             | \$12,184.08         |
| Adjusted FY21 DAA Base Allocation                                                                           |                      | \$93,370.99             |                 |      | \$15,415.19  |                             | \$108,786.18        |

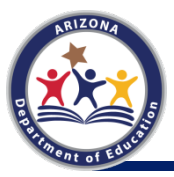

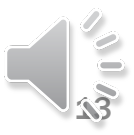

# **Payment Team Contact Information**

- School Finance Mainline: (602) 542-5695
  - Option 1 Payment
- Payment Team Inbox <u>sfpaymentteam@azed.gov</u>
- School Finance Inbox <u>schoolfinance@azed.gov</u>
- Stay Informed visit the School Finance website regularly for posted <u>Hot Topics</u> and <u>Memorandums</u>

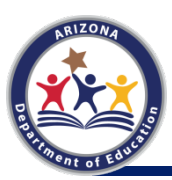

http://www.azed.gov/finance/ and Subscribe to Stay Connected with School Finance

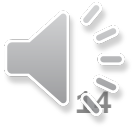